## The steps involved in becoming a Member of IAPPS

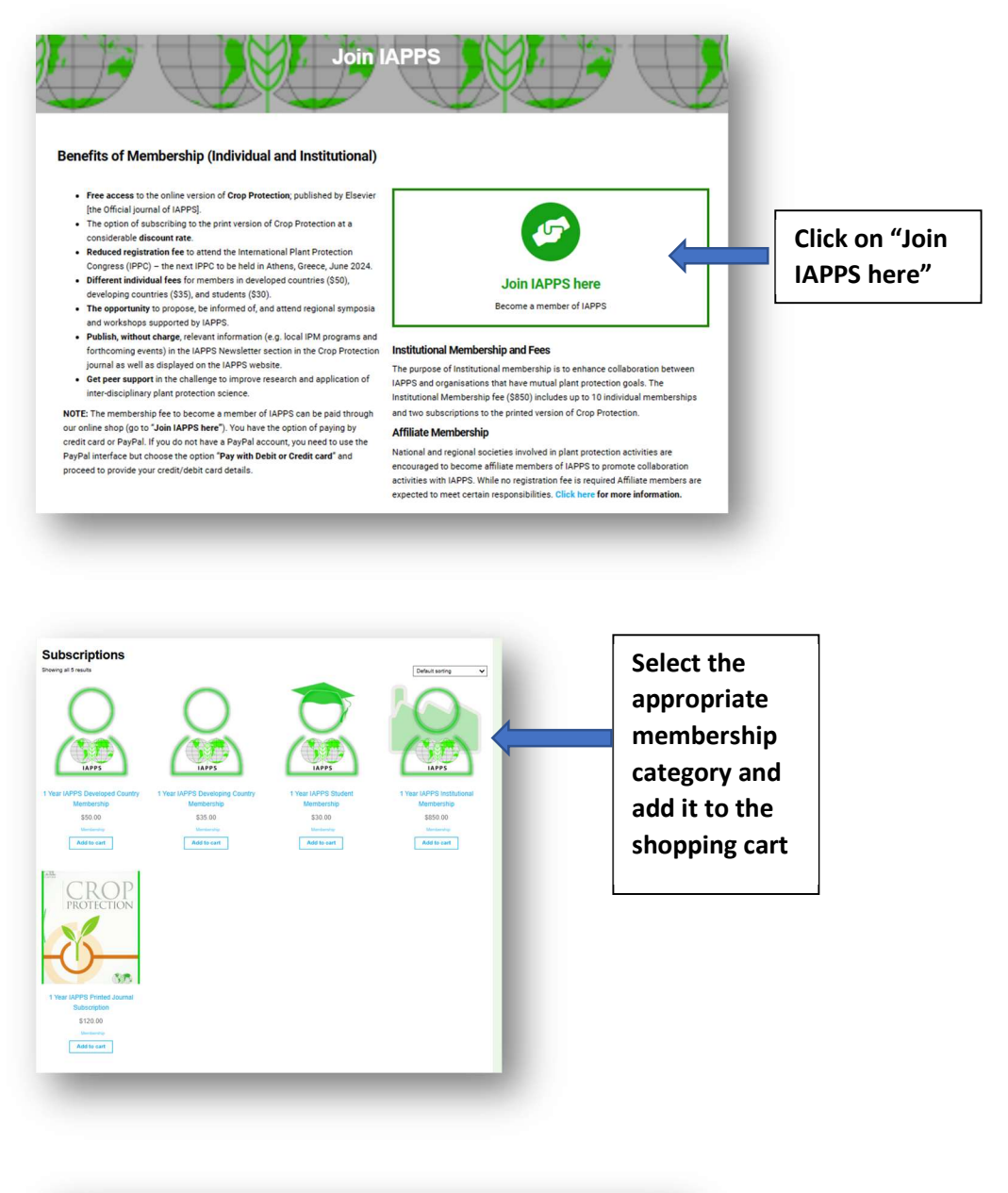

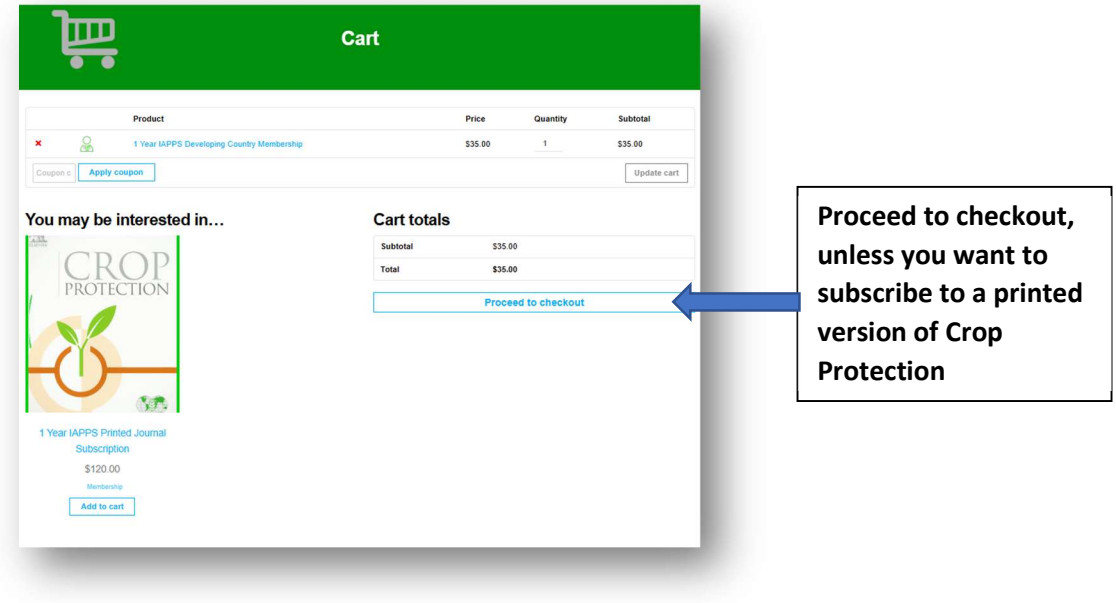

| Returning customer? Click here to login                                                                                                    |                                                                                                    |                        |
|----------------------------------------------------------------------------------------------------|----------------------------------------------------------------------------------------------------|------------------------|
| Have a coupon? Click here to enter your code                                                                                                    |                                                                                                    |                        |
| illing details irst name * Last name *                                                                                                    | Additional information<br>Order notes (optional)                                                                      |                        |
| ompany name (optional)                                                                                                    | Notes about your order, e.g. special notes for delivery.                                                              |                        |
| hited States (US)                                                                                                    |                                                                                                    |                        |
| reet address *<br>fouse number and street name                                                                                                    | Fill in the                                                                                                    | e detail               |
| partment, suite, unit, etc. (optional)                                                                                                    | required                                                                                                    |                        |
|                                                                                                    | the correspondence                                                                                                    | ou have<br>ect<br>ship |
| ione *                                                                                                    | category                                                                                                    | ·-                     |
| nail address *                                                                                                    |                                                                                                    |                        |
| our order                                                                                                    |                                                                                                    |                        |
| Product                                                                                                    | Subtotal                                                                                                    |                        |
| Year IAPPS Developing Country Membership × 1                                                                                                    | \$35.00                                                                                                    |                        |
| ubtotal                                                                                                    | \$35.00                                                                                                    |                        |
| otal                                                                                                    | \$35.00                                                                                                    |                        |
| Prov.                                                                                                    |                                                                                                    |                        |
| PayPal VISA 🥁 📑 🕬 What is PayPal?                                                                                                    |                                                                                                    |                        |
| PayPal VISA The PayPal?                                                                                                    | Pal account.                                                                                                    |                        |
| PayPal VISA The PayPal? What is PayPal?<br>Pay via PayPal; you can pay with your credit card if you don't have a Payf<br>our personal data will be used to process your order, support your experi                                                                                                    | Pal account.                                                                                                    |                        |
| PayPal Visa and the search of the search of | Pal account. ience throughout this website, and for other purposes described in our privacy policy. Proceed to PayPal |                        |

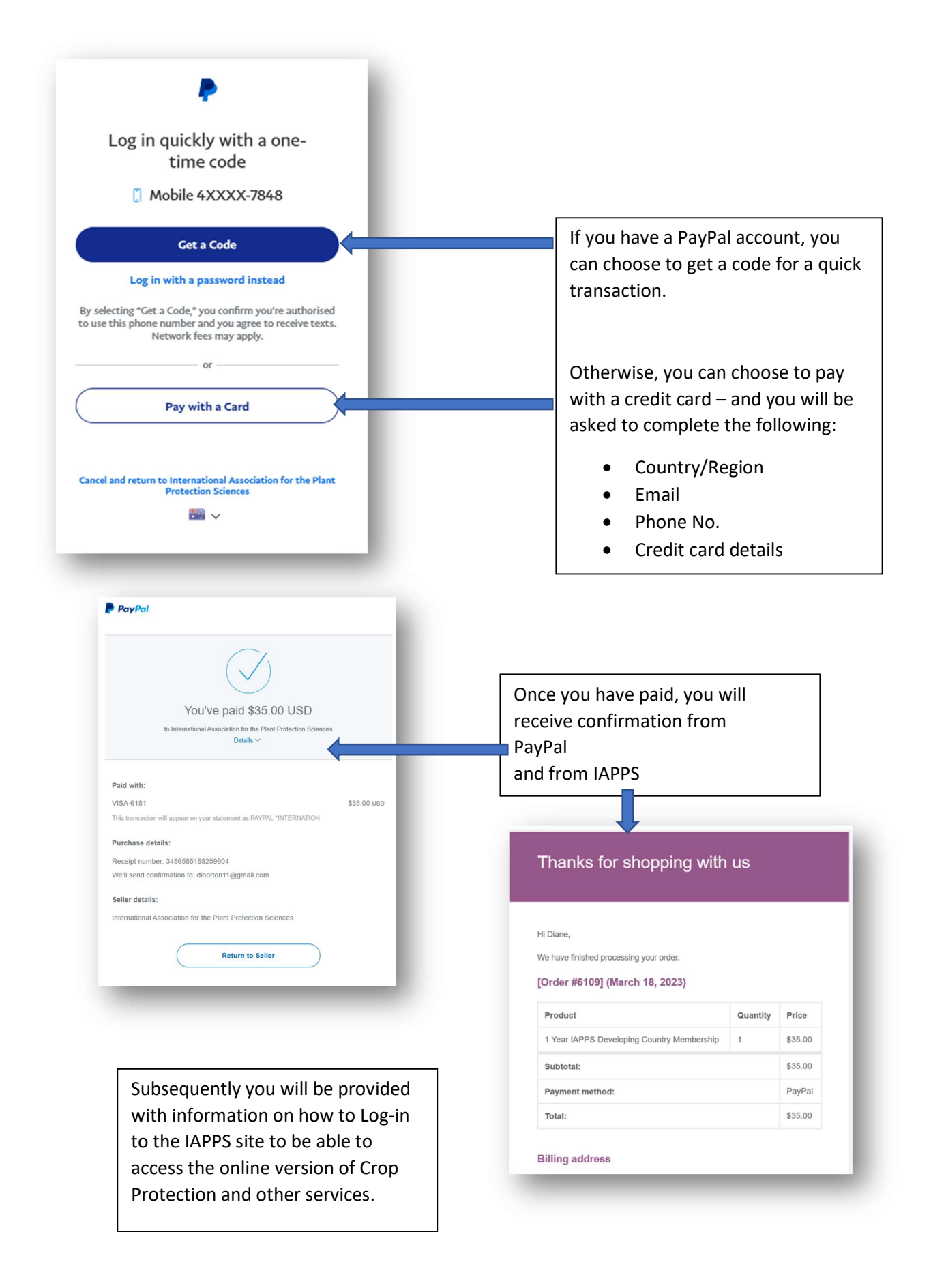